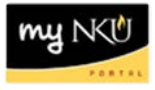

## **ESS – Annual Enrollment Step 4: Health Plans**

## Location(s): myNKU → Employee Self Service (ESS) → Benefits and Payment → Annual Enrollment

Your current health plans of Dental, Medical, and Vision will be displayed. Click Edit ( // ) to enroll in the plan and coverage level of your choice, or to waive coverage.

| Open Enrollment: Step 4 of 8 (Health Plans)                                                                                                    |                                                                                                    |                                    |                       |                                     |                      |                    |                     |             |  |  |
|----------------------------------------------------------------------------------------------------|----------------------------------------------------------------------------------------------------|------------------------------------|-----------------------|-------------------------------------|----------------------|--------------------|---------------------|-------------|--|--|
| Previous Next ) Save                                                                                                    |                                                                                                    |                                    |                       |                                     |                      |                    |                     |             |  |  |
| Personal Profile                                                                                                    | 2 3<br>Dependents Benefits Summary                                                                                                    | 4 5<br>Health Plans Insurance Plan | 6 Flexible Spe        | 7 8<br>nding Accounts Review and Sa | ave                  |                    |                     |             |  |  |
| Every member enrolled in the                                                                                                    | Every member enrolled in the HMO plan must have a Primary Care Physician selected within the network. Please enter the Physician information, including their HMO identifier code from the Cincinnet@Northern Kentucky HMOx network. |                                    |                       |                                     |                      |                    |                     |             |  |  |
| HDHP Members - Remember to enroll in the Health Savinos Account listed under Savinos Plans.                                                                                                    |                                                                                                    |                                    |                       |                                     |                      |                    |                     |             |  |  |
| Enroll in Health Plans                                                                                                    |                                                                                                    |                                    |                       |                                     |                      |                    |                     |             |  |  |
| Actions Plan Type                                                                                                    | Starts On                                                                                                    | Status                             | Plan Name             | Option                              | Coverage             | Dependents         | Pre-Tax Costs       | Post-Tax Co |  |  |
| Dental                                                                                                    | 01/01/2016                                                                                                    | Current                            | Dental                | Preventive                          | Employee + Child(ren | Abby Test New Hire | 160.20 USD Annually |             |  |  |
| / 🗍 Medical                                                                                                    | 01/01/2016                                                                                                    | Current                            | High Deductible w/HSA | HDHP 100/70                         | Employee + Child(ren | Abby Test New Hire | 610.44 USD Annually |             |  |  |
| / 🗍 Vision                                                                                                    | 01/01/2016                                                                                                    | Current                            | Vision                | Basic                               | Employee + Child(ren | Abby Test New Hire |                     |             |  |  |
| Find a Doctor Dental Insurance - Election of Buy Up coverage requires enrollment for two consecutive enrollment cycles. Fivery member enrolled in the HMO plan must have a Primary Care Physician selected within the network. Please enter the Physician information, including their HMO identifier code from the Cincinnati/Northern Kentucky HMOx network. |                                                                                                    |                                    |                       |                                     |                      |                    |                     |             |  |  |

Every member enrolled in the HMO plan must have a Primary Care Physician selected within the network. Please enter the Physician information, including their HMO identifier code from the Cincinnati/Northern Kentuck HDHP - Remember to enroll in the Health Savings Account listed under Savings Plans.

## Example Edit

The following example will be editing dental coverage. Please note the steps are the same for editing Medical and Vision coverage.

The current dental plan for this employee is Employee + Child(ren).

- 1. Click Edit.
- 2. The Select a Dental Plan dialog box opens, with all available dental plans displayed.
- 3. As I select different dental plans, the ability to enroll dependents changes based on the plan selected.
  - The current plan of Employee + Child(ren) is selected, and I am unable to add my spouse but can add my new dependent of Victor Nancy.

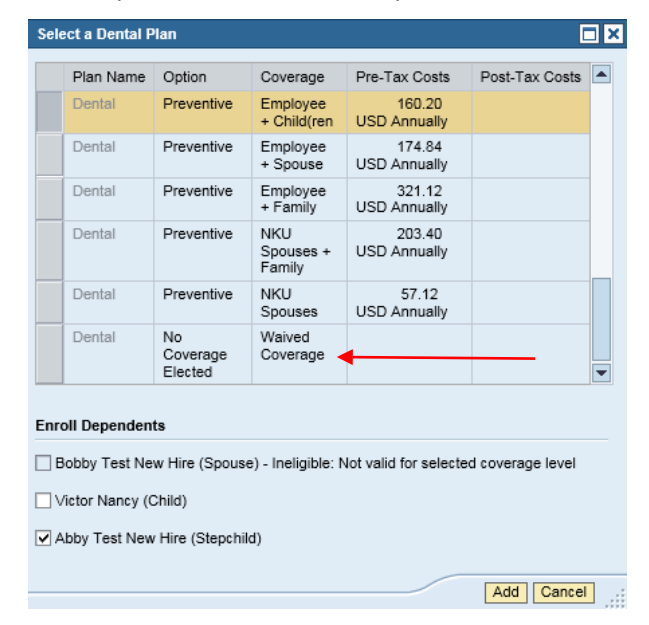

If you do not want coverage, select Waived Coverage

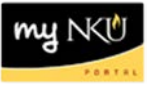

• If I select the Employee + Family plan, I will be able to add any or all of the dependents – including the spouse.

| Select a Dental   | l Plan                    |                             |                        | 1              |   |  |  |  |
|-------------------|---------------------------|-----------------------------|------------------------|----------------|---|--|--|--|
| Plan Name         | e Option                  | Coverage                    | Pre-Tax Costs          | Post-Tax Costs | ľ |  |  |  |
| Dental            | Preventive                | Employee<br>+ Child<br>(ren | 160.20<br>USD Annually |                |   |  |  |  |
| Dental            | Preventive                | Employee<br>+ Spouse        | 174.84<br>USD Annually |                |   |  |  |  |
| Dental            | Preventive                | Employee<br>+ Family        | 321.12<br>USD Annually |                |   |  |  |  |
| Dental            | Preven                    | NKU<br>Spouses<br>+ Family  | 203.40<br>USD Annually |                |   |  |  |  |
| Dental            | Preventive                | NKU<br>Spouses              | 57.12<br>USD Annually  |                |   |  |  |  |
| Dental            | No<br>Coverage<br>Elected | Waived<br>Coverage          |                        |                |   |  |  |  |
| Enroll Dependents |                           |                             |                        |                |   |  |  |  |
| Bobby Test N      | New Hire (Spou            | se)                         |                        |                |   |  |  |  |
| Victor Nancy      | (Child)                   |                             |                        |                |   |  |  |  |
| Abby Test Ne      | ew Hire (Stepch           | ild)                        |                        |                |   |  |  |  |

- 4. Select all dependents that should be covered by the plan.
- 5. Click Add.

| Select a Dental P              | lan                       |                             |                        |                |  |  |  |  |
|--------------------------------|---------------------------|-----------------------------|------------------------|----------------|--|--|--|--|
| Plan Name                      | Option                    | Coverage                    | Pre-Tax Costs          | Post-Tax Costs |  |  |  |  |
| Dental                         | Preventive                | Employee<br>+ Child<br>(ren | 160.20<br>USD Annually |                |  |  |  |  |
| Dental                         | Preventive                | Employee<br>+ Spouse        | 174.84<br>USD Annually |                |  |  |  |  |
| Dental                         | Preventive                | Employee<br>+ Family        | 321.12<br>USD Annually |                |  |  |  |  |
| Dental                         | Preventive                | NKU<br>Spouses<br>+ Family  | 203.40<br>USD Annually |                |  |  |  |  |
| Dental                         | Preventive                | NKU<br>Spouses              | 57.12<br>USD Annually  |                |  |  |  |  |
| Dental                         | No<br>Coverage<br>Elected | Waived<br>Coverage          |                        |                |  |  |  |  |
| Enroll Dependents              |                           |                             |                        |                |  |  |  |  |
| Bobby Test Ne                  | w Hire (Spou              | se)                         |                        |                |  |  |  |  |
| ✓ Victor Nancy (Child)         |                           |                             |                        |                |  |  |  |  |
| Abby Test New Hire (Stepchild) |                           |                             |                        |                |  |  |  |  |
| <                              |                           |                             |                        | >              |  |  |  |  |
|                                |                           |                             |                        | Add Gancel     |  |  |  |  |

6. Dental now displays the changed option and coverage, as well as the dependents.

| Enroll in | Health Plans |            |        |           |            |                   |                                                        |
|-----------|--------------|------------|--------|-----------|------------|-------------------|--------------------------------------------------------|
| Actions   | Plan Type    | Starts On  | Status | Plan Name | Option     | Coverage          | Dependents                                             |
| / 🗊       | Dental       | 01/01/2016 | New    | Dental    | Preventive | Employee + Family | Bobby Test New Hire, Victor Nanc<br>Abby Test New Hire |

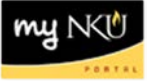

- Repeat these steps for Medical and Vision as needed.
- 7. Click Next to proceed to Step 5: Insurance Plans.

| Open Enrollment: Step 4 of 8 (Health Plans) |                   |            |                  |              |                 |  |  |
|---------------------------------------------|-------------------|------------|------------------|--------------|-----------------|--|--|
| Prev                                        | ious Next 🕨 🛛 💬 S | ave        |                  |              |                 |  |  |
| <b>I</b> )                                  | 1                 | 2          | 3                | 4            | 5               |  |  |
|                                             | Personal Profile  | Dependents | Benefits Summary | Health Plans | Insurance Plans |  |  |